# ПЕРЕНОС ПРОГРАММЫ С ОДНОГО КОМПЬЮТЕРА НА ДРУГОЙ

При переносе программы достаточно иметь копию базы данных, которой нужно будет подменить чистую базу данных после установки <u>СБиС++</u> на новом компьютере.

ВНИМАНИЕ! Для работы программы СБиС++ на другом компьютере также должен быть установлен драйвер для ключевого носителя <u>Рутокен</u> или <u>eToken</u>. Если ваш ключ находится на дискете, то драйвера не нужны (только убедитесь в наличии дисковода 3.5 A:\). А также, понадобится средство криптографической защиты информации (СКЗИ) <u>КриптоПро CSP</u>. Лицензия на него обычно выдаётся на одно рабочее место, поэтому нужно будет либо приобретать новую для нового компьютера, либо удалять со старого установленную программу и активировать её на другом рабочем месте. Без лицензии КриптоПро CSP будет работать лишь 3 месяца.

Шаг 1. Перейдите в папку с установленной программой СБиС++ (на ярлыке СБиС++ жмите правую кнопку мыши -> «Свойства» -> «Расположение объекта» (в Windows 7 и 8) или «Найти объект» (в Windows XP)).

|       |                             | 31                    |                                                                                                    | 2                                                                                                    |                                                             |
|-------|-----------------------------|-----------------------|----------------------------------------------------------------------------------------------------|----------------------------------------------------------------------------------------------------|-------------------------------------------------------------|
|       |                             |                       | СБИС+++<br>Исправлени<br>Расположен<br>Расположен<br>Эзапускот и<br>Show how t<br>7-Zip<br>Edit with No<br>Posepurts<br>Edit with No<br>Posepurts<br>FreeArc<br>Добавить в<br>Добавить в<br>Закрепить<br>Закрепить<br>Восстанови<br>Отправить<br>Вырезать<br>Копировати<br>Создать яр<br>Удалить | ие неполадок совие<br>ние файла<br>имени администрато<br>to open this file<br>httpad++<br>Dr.Web<br>s архив<br>s архив "sbis.rar"<br>s архив "sbis.rar" и с<br>на панели задач<br>в меню "Пуск"<br>ить прежнюю верси<br>b<br>b<br>Dлык<br>вать | естимости<br>ора<br>ь по е-mail<br>этправить по е-mail<br>ю |
|       |                             |                       | Свойства                                                                                                    |                                                                                                    |                                                             |
| БиС-  | ++ Документообој            | рот                   | ×                                                                                                    |                                                                                                    | Свойства: С                                                 |
| сть   | Полробно<br>Ярлык           | Предыдущи<br>Совмести | е версии                                                                                                    |                                                                                                    | Общие Ярл                                                   |
| СБиС  | ++ Документооборот          |                       |                                                                                                    |                                                                                                    | <b>X</b>                                                    |
| :     | Приложение                  |                       |                                                                                                    |                                                                                                    | Тип объект                                                  |
| ие:   | СБИС++_2.4                  |                       |                                                                                                    |                                                                                                    | Размещени                                                   |
|       | D:\CБИС++_2.4\sbis.         | exe                   |                                                                                                    |                                                                                                    | Объект:                                                     |
| ка:   | D:\СБИС++_2.4               |                       |                                                                                                    |                                                                                                    | Рабочая па                                                  |
| 30B:  | Нет                         |                       |                                                                                                    |                                                                                                    | Быстрый в                                                   |
|       | Обычный размер ок           | на                    | <b>_</b>                                                                                                    |                                                                                                    | Окно:                                                       |
| й:    |                             |                       |                                                                                                    |                                                                                                    | Комментар                                                   |
| ние ф | райла См <u>е</u> нить знач | чок Дополн            | ительно                                                                                                    |                                                                                                    | Найти                                                       |
|       |                             |                       |                                                                                                    |                                                                                                    |                                                             |
|       |                             |                       |                                                                                                    |                                                                                                    |                                                             |

Свойства: Безопасни Общие

> Тип объекта Расположен О<u>б</u>ъект:

<u>Р</u>абочая паг Быстрый вы

OK

Отмена

Применить

<u>О</u>кно: Комментари Расположе

| войства: СБиС++ Документооборот 🛛 🛛 🛛 💽 |                                      |        |  |  |
|-----------------------------------------|--------------------------------------|--------|--|--|
| Общие Ярлык (                           | Совместимость                        |        |  |  |
| СБиС                                    | ++ Документооборот                   |        |  |  |
| Тип объекта:                            | Приложение                           |        |  |  |
| Размещение:                             | СБиС++ Документооборот               |        |  |  |
| Объект:                                 | "С:\СБиС++ Документооборот\sbis.exe" |        |  |  |
| Рабочая папка:                          | "С:\СБиС++ Документооборот"          |        |  |  |
| Быстрый вызов:                          | Нет                                  |        |  |  |
| Окно:                                   | Обычный размер окна                  | ~      |  |  |
| Комментарий:                            |                                      |        |  |  |
| Найти объек                             | т) Сменить значок) Дополнительн      | 10     |  |  |
|                                         |                                      |        |  |  |
|                                         |                                      |        |  |  |
|                                         |                                      |        |  |  |
|                                         | ОК Отмена Прим                       | 1енить |  |  |

| Шаг 2. Пролистні      | ите вверх окна и <b>скопируй</b> | <b>іте</b> в удобное для вас ме | сто <b>папку db</b> .   |        |          |
|-----------------------|----------------------------------|---------------------------------|-------------------------|--------|----------|
| 퉬 СБИС++_2.4          |                                  |                                 |                         |        |          |
| Компьютер             | р ▼ Volume 2 (D:) ▼ СБИС++_2.4 ▼ |                                 | 👻 🌆 Поиск: СБИС-        | ++_2.4 | <b>P</b> |
| Упорядочить 🔻 늵 Откры | ыть Добавить в библиотеку 🔻      | Общий доступ 🔻 Записать на о    | птический диск Новая па | апка 🗄 | • 🔟 🔞    |
| 쑭 Избранное           | Имя *                            | Дата изменения                  | Тип                     | Размер | <u> </u> |
| 〕 Загрузки            | 📔 cfs                            | 23.05.2013 16:54                | Папка с файлами         |        |          |
| \rm Инструкции        | 📕 db                             | 06.08.2013 13:42                | Папка с файлами         |        |          |
| Недавние места        | 퉬 dumps                          | 31.07.2013 12:33                | Папка с файлами         |        |          |
| Рассчии стол          | 🌗 files                          | 24.11.2011 12:58                | Папка с файлами         |        |          |
| 詞 Библиотеки          | 퉬 jinnee                         | 23.05.2013 16:53                | Папка с файлами         |        |          |
| 😸 Видео               | 퉬 LOGS                           | 18.11.2011 12:28                | Папка с файлами         |        |          |
| 📑 Документы           | 퉬 RootCerts                      | 23.05.2013 16:54                | Папка с файлами         |        |          |
| 🔛 Изображения         | 퉬 shabl                          | 30.07.2013 9:27                 | Папка с файлами         |        |          |
| 🚽 Музыка              | 퉬 uninstall                      | 23.05.2013 16:54                | Папка с файлами         |        |          |
| 🖳 Компьютер           | Update                           | 22.08.2013 9:17                 | Папка с файлами         |        |          |

Шаг 3. На новом компьютере поочерёдно установите:

- 1) Драйвер носителя (если <u>Рутокен</u> или <u>eToken</u>);
- 2) <u>КриптоПро CSP</u>;
- 3) <u>СБиС++</u>;
- 4) <u>CheckXML</u> и <u>CheckXml-UFA</u> (Если их дистрибутивы находятся в одной папке с установщиком СБиС, то по окончанию установки СБиС++ автоматический начнётся установка CheckXML и CheckXml-UFA).

Шаг 4. На новом компьютере, после установок всех сопутствующих программ (СБиС++, КриптоПро, драйвер

носителя), переходите в папку с установленной СБиС++, как это делали в Шаге 1. После чего удаляйте папку **db**. Программу **СБиС++** при этом **запускать не нужно**.

| действительно хотите удалить папку "db" и отправить все ее<br>ержимое в корзину? |
|----------------------------------------------------------------------------------|
|                                                                                  |
| <u>Да</u> <u>Н</u> ет                                                            |
|                                                                                  |

*Шаг 5.* На место удалённой папки **db** перенесите скопированную на *Шаге 2*.

Шаг 6. Теперь нужно запустить программу. При первом запуске будет происходить продолжительная регистрация всех компонентов и модулей СБиС++. По её окончанию нужно пройти мастер создания налогоплательщика. Выполнять мастер желательно для каждой организации.

- Для <u>СБиС++ Электронная отчетность</u>: откройте «Контрагенты» -> «Налогоплательщики» -> Выбираем организацию -> «Изменить» -> внизу будет кнопка «Мастер создания налогоплательщика».
- Для <u>СБиС++ Уполномоченная бухгалтерия</u>: откройте **«Контрагенты»** -> **«Отправители»** -> **Выбираем** организацию -> «Изменить» -> внизу будет кнопка **«Мастер создания налогоплательщика»**.

| Налогоплательщик [НАЈ            | ЛОГОПЛАТЕЛЬЩИКИ] [холдинг]                                           |       |
|----------------------------------|----------------------------------------------------------------------|-------|
| Название ТЕСТОВЫЙ                | Й КЛИЕНТ СЕРВИСТВ-ИНФО Телефоны (4932) 41-09-09                      |       |
| Примечание                       |                                                                      | •     |
| Общее Гос. инспекции             | Учетные записи Ответственные лица Схемы учета                        |       |
| Полное название                  | ТЕСТОВЫЙ КЛИЕНТ СЕРВИСТВ-ИНФО Тип Организация                        |       |
|                                  |                                                                      |       |
| <u>А</u> дрес юридический        | Россия, 153003, Ивановская обл.г. Иваново, ул. Парижской Коммуны, 1  | (од q |
| <u>ф</u> актический              | Россия, 153003, Ивановская обл.г. Иваново.ул. Парижской Коммуны, 1   |       |
| Район обслуживания               | Режим работы ОГРН Основной государст                                 | венн  |
| <u>E</u> mail                    | edo@indi.ru                                                          |       |
| WWW                              | stv-it.ru                                                            |       |
| Основная орг.<br>Расчетные счета |                                                                      | :0/0> |
|                                  |                                                                      |       |
|                                  |                                                                      |       |
|                                  |                                                                      | - 1   |
|                                  |                                                                      | - 1   |
|                                  |                                                                      |       |
|                                  |                                                                      |       |
| Мастер создания на               | алогоплательщика Филиалы 🔒 Данные о налогоплательщике Сохранить Отме | нить  |

- 1. В Мастере дважды нажимаем «Далее» (до шага «Сведения для регистрации на операторе связи»);
- 2. Здесь ставим **«галочку»** напротив фразы **«Обновить информацию о лицензиях»**, **«Далее»**, дождаться конца регистрации;
- 3. Во всех последующих окнах нажимайте «Далее», в последнем окне нажмите «Готово».

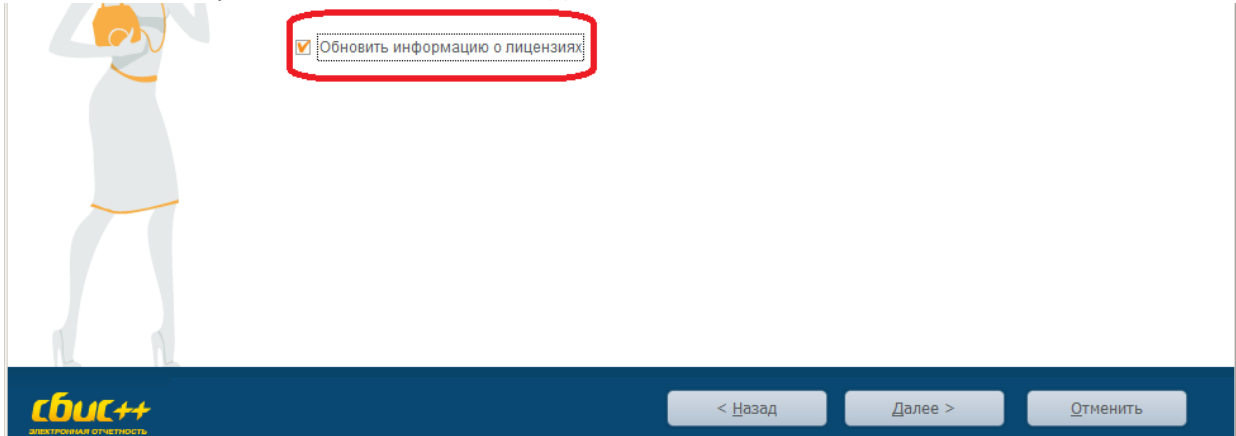

# *ГОТОВО*

# Дистрибутивы можно брать здесь:

### СБиС++ и CheckXML, CheckXml-UFA:

- <u>http://www.stv-it.ru/techsupport</u>
- <u>http://ereport.sbis.ru/download/sbis</u>

#### КриптоПро CSP

<u>http://www.cryptopro.ru/downloads</u>

#### eToken:

<u>http://www.aladdin-rd.ru/support/downloads/etoken/</u>

### Рутокен:

<u>http://www.rutoken.ru/support/download/drivers-for-windows/</u>

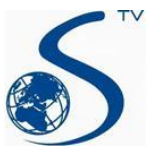

ООО Компания «Сервис ТВ-Инфо» г. Иваново, ул. Парижской Коммуны, д. 16 Телефон: (4932) 41-09-09 e-mail: edo@indi.ru